# Como transferir saldo de RCA pelo maxCom?

### Produto: maxCom

#### Alertas

Uma vez alterado o saldo ele irá refletir no WinThor no mesmo instante, como se tivesse sido alterado via rotina.

## Liberando permissão:

1.0 Na página inicial do Portal Executivo clique na aba administração e posteriormente em cadastrar de usuários.

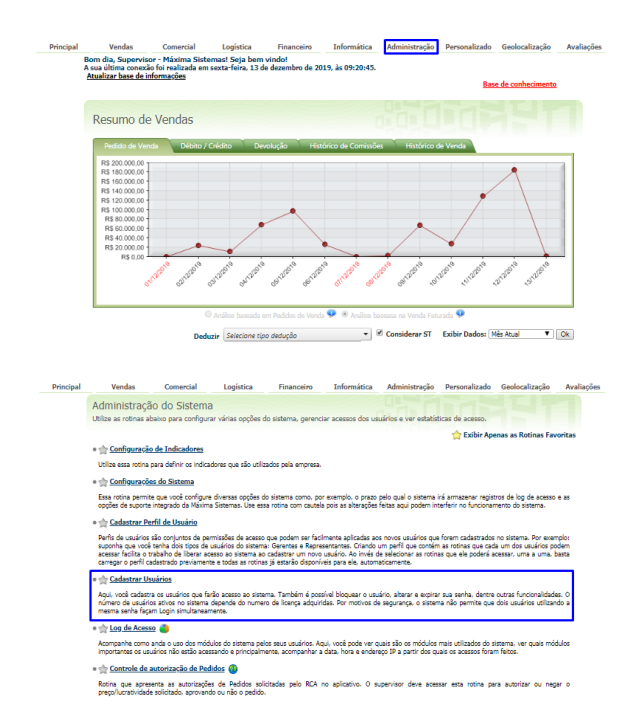

1.1 Marque o seu usuário e clique no botão Editar.

| rincipal |                                                  | Vendas      | Comerc                             | sal Logí:     | itica Financeiro II           | formática  | Adm    | ninistra | ção Perso  | nalizado | Geolocaliza | ição Avalia |
|----------|--------------------------------------------------|-------------|------------------------------------|---------------|-------------------------------|------------|--------|----------|------------|----------|-------------|-------------|
|          | Cada                                             | astran      | Usuários                           |               |                               |            |        |          |            |          |             |             |
|          | Gerencie os usuários que podem acessar o sistema |             |                                    |               | ema                           |            |        |          |            |          |             |             |
|          | Você está navegando em: Usuários Cadastrados     |             |                                    |               |                               |            |        |          |            |          |             |             |
|          |                                                  |             |                                    |               |                               |            |        |          |            |          |             |             |
|          | Códig                                            | Códino Nome |                                    |               | Login E                       |            | E-Mail |          |            |          |             |             |
|          |                                                  |             |                                    |               |                               |            |        |          |            |          |             | Pesquisar   |
|          |                                                  |             |                                    |               |                               | Data       | Últ.   |          | Data       | Senha    | Tipo        | Usuário     |
|          |                                                  |             | Nome                               |               |                               |            |        | Almo     | Senha      |          |             | maxCom      |
|          |                                                  | 8           | Andréa Teófilo                     | andrea        | andreas                       | 12/12/     | 2019   |          | 11/04/2022 |          | U           |             |
|          |                                                  | 7           | José Araújo                        | araujo        | jaraujo(                      |            |        | 2        | 05/04/2022 |          | s           |             |
|          |                                                  | 6           | Gilson Vanin                       | gilson        | gvanina                       | 17/12/     | 2019   |          | 03/04/2022 |          | s           |             |
|          |                                                  | 5           | Marcio<br>Fernandes                | marcio        | marciofe                      | 04/07/     | 2019   |          | 29/03/2022 |          | s           |             |
|          |                                                  | - 4         | Carla Marinho                      | carla         | cmarinh                       | 04/09/     | 2019   |          | 02/04/2022 |          | s           |             |
|          |                                                  | 3           | Vilmar                             | vilmar        | vilmar®                       | 09/12/     | 2019   |          | 27/03/2022 |          | s           |             |
|          |                                                  | 2           | administrador                      | administrador | rafael@                       | 17/12/     | 2019   |          | 07/03/2022 |          | U           |             |
|          | ۲                                                | 1           | Supervisor -<br>Máxima<br>Sistemas | Supervisor    | supervisor@maximasistemas.com | .br 17/12/ | 2019   | 2        | 31/12/2049 |          | U           | 2           |
|          | Novo                                             | Usuário     | Editar Usuário                     | Excluir Usuár | io Enviar E-Mail Cadastro     |            |        |          |            |          |             |             |

1.2 Clique na **aba maxCom**, depois na **aba Geral**, localize a **opção /vendedor** e clique na **setinha** para expandir.

Feito isto, marque a permissão Transferência de Saldo (Conta Corrente) e clique no botão Salvar.

### Artigos Relacionados

- Como visualizar Extrato do conta corrente no maxPedido APP
- Como trabalhar com Processo de conta e ordem
- Como trabalhar com saldo de conta corrente do RCA no maxGestão?
- Como consultar resumo do faturamento pelo maxCom no Telegram?
- Como consultar gráficos de venda pelo maxCom no Telegram?

| adas<br>rencie<br>cê está | s <b>trar Usuários</b><br>e os usuários que podem aces<br>á navegando em: <mark>Usuários Cada</mark> | sar o sistema<br>strados ► Editar U | suário                                                              |              |  |  |
|---------------------------|----------------------------------------------------------------------------------------------------|-------------------------------------|---------------------------------------------------------------------|--------------|--|--|
| Dado<br>Gera              | os cadastrais maxCom<br>I Alertas                                                                    | Configuraçõ                         | Ses Relatórios Acesso a Rotinas Acesso a Dados                      | Fornecedores |  |  |
| Utiliza<br>Perm           | a maxCom Não<br>Issão de acesso aos coma                                                             | ndos                                |                                                                     |              |  |  |
| ľ.                        | /relatoriowinth                                                                                      | or                                  | Possibilità gerar qualquer relatorio criado no Winthor (rotina 800) |              |  |  |
| Ľ.                        | /pedidos                                                                                             |                                     | Realize consultas e operacres relacionadas aos seus pedidos         | 2            |  |  |
| ÷                         | /alertas                                                                                             |                                     | Configure o recebimento de seus alertas e notificações.             | 2            |  |  |
| ×                         | /vendedor                                                                                            |                                     | Consulte e altere informações dos vendedores.                       |              |  |  |
|                           | Comando maxCom                                                                                       | Descrição                           | escrição                                                            |              |  |  |
|                           | Alterar limite de crédito<br>(Conta corrente)                                                        | Permite o usuário                   |                                                                     |              |  |  |
|                           | Visualizar dados cadastrais                                                                          | Permite o usuário                   |                                                                     |              |  |  |
|                           | Transferência de Saldo<br>(Conta Corrente)                                                           | Permite o gestor<br>da sua equipe.  | ×.                                                                  |              |  |  |
| +                         | /valorprodute                                                                                        | ,                                   | Consulte sua tabela de preço de produtos.                           |              |  |  |
|                           |                                                                                                    |                                     |                                                                     |              |  |  |
| arreoa                    | ar Perfit Salvar Cancelar                                                                            | 1                                   |                                                                     |              |  |  |

# Utilizando o aplicativo:

1.0 Acesse o Telegram e selecione o bot da sua empresa, envie o comando **/Vendedor** e selecione o Supervisor e em seguida o RCA desejado.

| В  | Bruno<br>Nendedor                                                                                                    |        |  |  |  |  |  |
|----|----------------------------------------------------------------------------------------------------|--------|--|--|--|--|--|
| MA | MaxComBruno<br>Selecione uma das opções para localizar o vendedor<br>(apenas os seus vendedores serão apresentados). |        |  |  |  |  |  |
| В  | Escreva uma mensagem                                                                                                 | :: ::  |  |  |  |  |  |
|    | Li 0 🤳 📾 🚱 🖤 😄 😁                                                                                                    | ENVIAR |  |  |  |  |  |
|    | Supervisor 1                                                                                                    |        |  |  |  |  |  |
|    | Supervisor 2                                                                                                    |        |  |  |  |  |  |
|    | Supervisor 3                                                                                                    |        |  |  |  |  |  |

| В  | Bruno<br>Nendedor                                                  |              |
|----|--------------------------------------------------------------------|--------------|
| MA | MaxComBruno<br>Selecionado: Supervisor 1<br>Selecione um vendedor: |              |
| В  | Escreva uma mensagem                                               | <b>::</b> :: |
|    | Li O U 🕸 🕸 🖤 🙂 😁                                                   | ENVIAR       |
|    | Vendedor 1                                                         |              |
|    | Vendedor 2                                                         |              |
|    |                                                                    |              |

1.1 Selecione a ação Transferência de Saldo (Conta Corrente).

| Montidear ILES  Montidear ILES Montidear Montidear Montid |  |  |  |  |  |  |  |  |
|----------------------------------------------------------------------------------------------------|--|--|--|--|--|--|--|--|
| Selectone uma ação: 1454                                                                                                    |  |  |  |  |  |  |  |  |
| V Prince a message V                                                                                                    |  |  |  |  |  |  |  |  |
| Transferência de Saldo (Conta Corrente)                                                                                                    |  |  |  |  |  |  |  |  |
| Visualizar dados cadastrais                                                                                                    |  |  |  |  |  |  |  |  |

1.2 Em seguida selecione qual representante receberá o saldo.

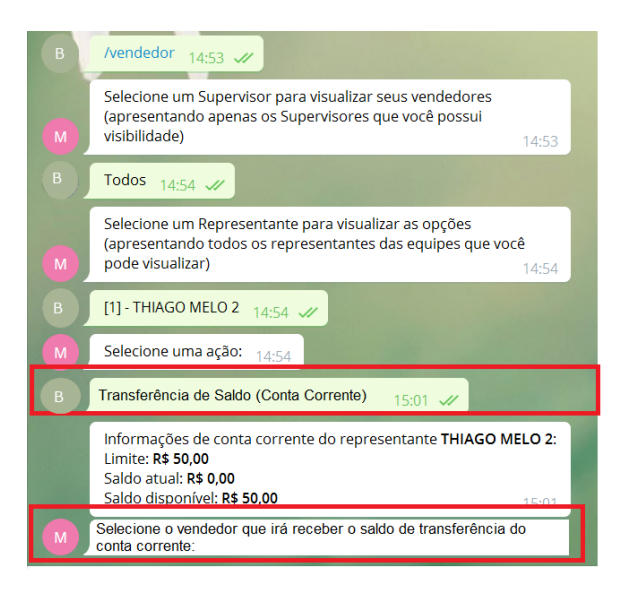

1.3 Por último, selecione o motivo da transferência.

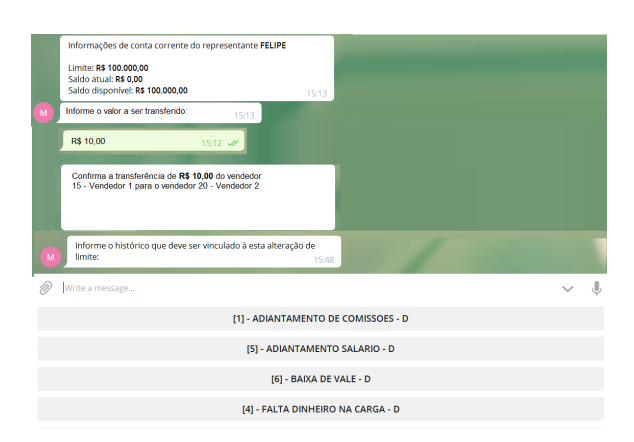

#### 1.4 E confirme a transferência.

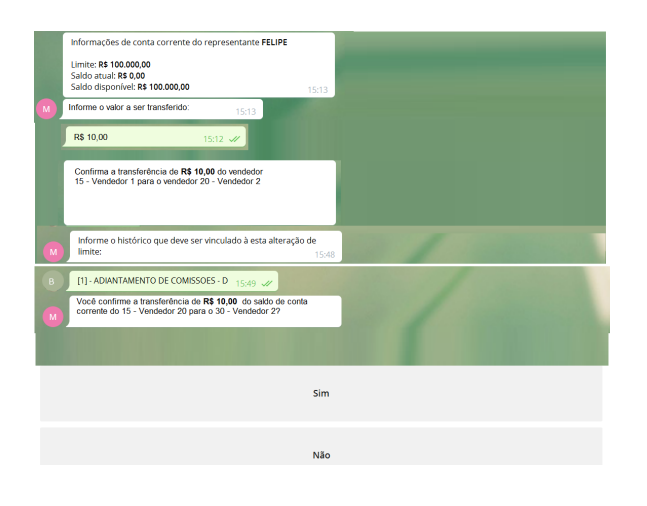

1.5 O sistema irá informar o resultado da operação.

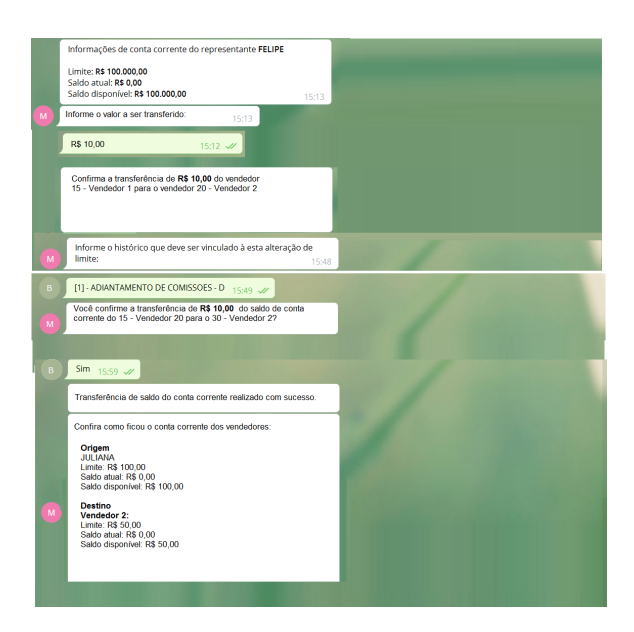

A alteração do conta corrente irá refletir no força de vendas após a execução da JOB periódica. Artigo sugerido pelo analista Bruno Araújo.

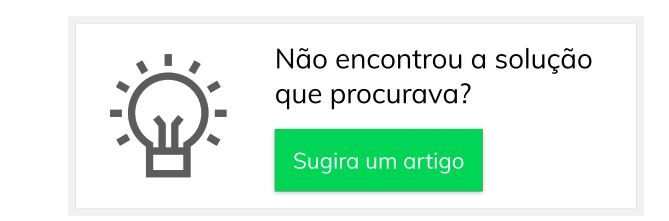